# マンクジェットプリンター **PX-K100 準備ガイド**~はじめにお読みください~

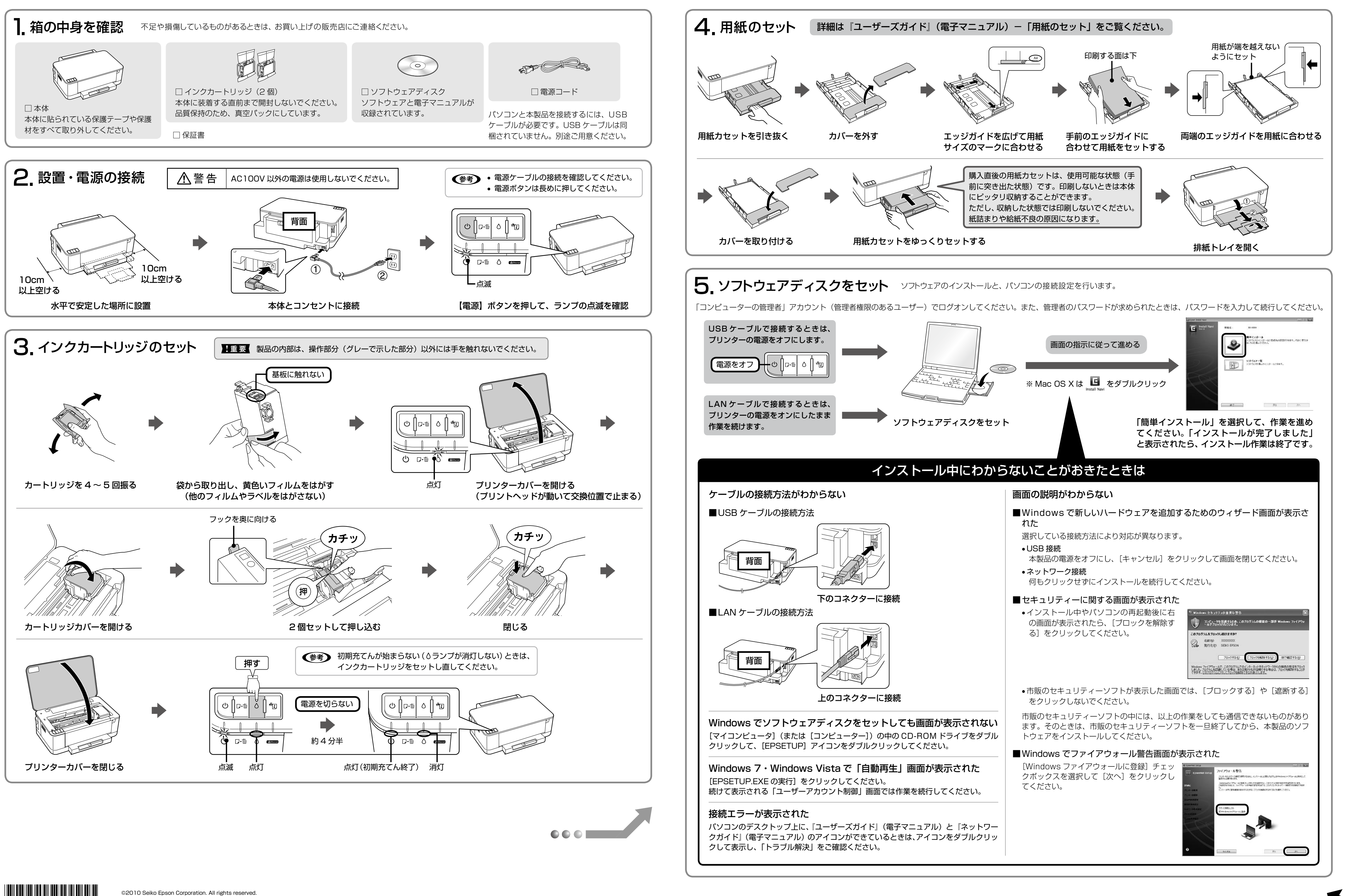

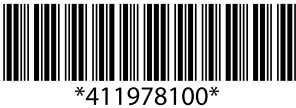

# マニュアルの使い方

『ユーザーズガイド』と『ネットワークガイド』は、パソコン画面でご覧いただくマニュアルです。 ソフトウェアと同時にインストールされています。

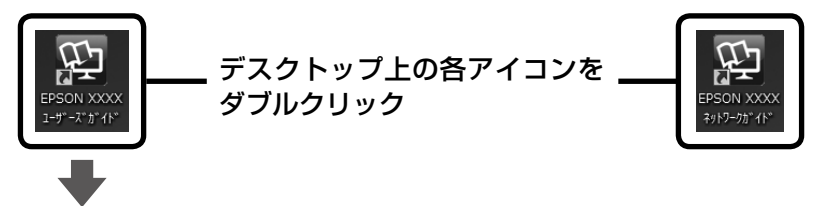

印刷方法や、付属のドライバーやソフトウェアの使い方を掲載しています。

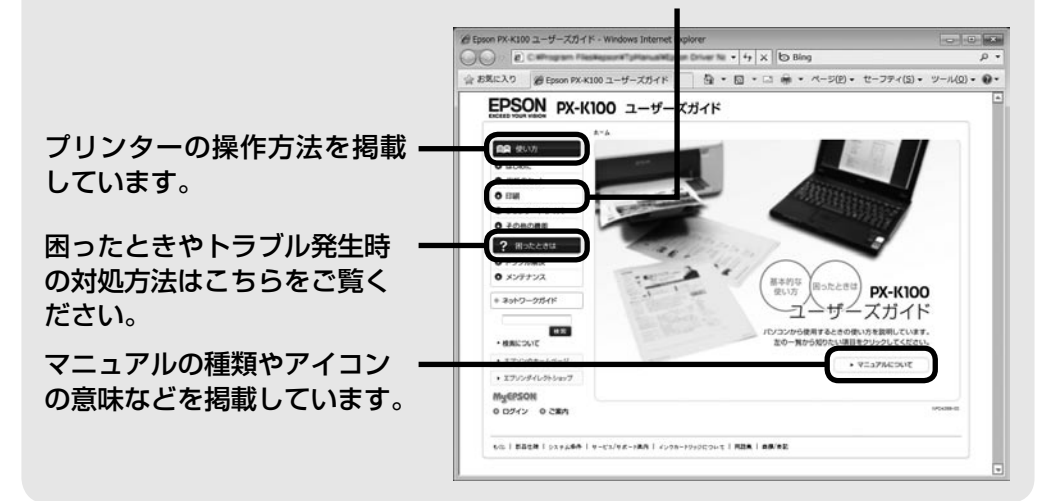

## 印刷の流れ

ここでは印刷の概要を説明します。詳しい印刷方法は以下をご覧ください。 \_☞『ユーザーズガイド』(電子マニュアル)- 「印刷」- 「印刷の基本」

印刷用紙をセットします。

アプリケーションソフトで印刷データを作成して、 「印刷 (プリント)」をクリックします。

| ル(F) 編集(E)            | 表示(V) | ₩λ(I) | 書式(0) | ~JJJ(H) |
|-----------------------|-------|-------|-------|---------|
| EMR(N)                |       |       |       | Ctrl+N  |
| <(0)                  |       |       |       | Ctrl+O  |
| :書き保存(S)              |       |       |       | Ctri+S  |
| INS MAT RAL           |       |       |       |         |
| (P)                   |       |       |       | Ctrl+P  |
|                       |       |       |       |         |
| and the second second |       |       |       |         |

必要に応じて、プリンタードライバーで印刷設定(用紙種類や印刷品質などの 設定)をして、印刷を実行します。

# 本製品のお問い合わせ先

お問い合わせの多い内容をホームページで紹介していますのでご確認ください

- ●エプソンのホームページ http://www.epson.jp 各種製品情報・ドライバー類の提供、サポート案内等のさまざまな情報を満載したエプソンのホームページです
- Cプソンなら購入後も安心、皆様からのお問い合わせの多い内容をFAQとしてホームページに掲載しております。ぜひご活用ください。 FAQ

それでもトラブルが解決しないときは、以下の①~④をご確認の上、お問い合わせください

①本製品の型番 ②製造番号 ③トラブルの内容 ④エラー表示(ランプ・パソコン画面)

●エプソンインフォメーションセンター 製品に関するご質問・ご相談に電話でお答えします。 050-3155-8066 【受付時間】月~金曜日9:00~17:30 (祝日、弊社指定休日を除く) ◎上記電話番号をご利用できない場合は、042-585-8582へお問い合わせください。

## 商標

- Mac OS は、米国およびその他の国で登録された Apple Inc. の商標です。
- Microsoft、Windows、Windows Vistaは、米国 Microsoft Corporationの米国およびそ の他の国における登録商標です。
- EPSON および EXCEED YOUR VISION はセイコーエプソン株式会社の登録商標です。

# 表記

## Windows

- Microsoft<sup>®</sup> Windows<sup>®</sup> XP operating system 日本語版
- Microsoft<sup>®</sup> Windows Vista<sup>®</sup> operating system 日本語版
- Microsoft<sup>®</sup> Windows<sup>®</sup> 7 operating system 日本語版

本書では、上記の OS(オペレーティングシステム)をそれぞれ「Windows XP」「Windows Vista」「Windows 7」と表記しています。また、これらの総称として「Windows」を使用 しています。

# 対応 OS

本製品の対応 OS は以下の通りです。なお、最新の OS 対応状況の詳細は、エプソンのホーム ページをご覧ください。

< http://www.epson.jp/support/taiou/os/ >

Windows XP  $\cdot$  Windows Vista  $\cdot$  Windows 7  $\cdot$  Mac OS X v10.4.11  $\sim$  10.6.x

| ⚠警告 | この表示を無視して誤った取り扱いをすると、人が死亡または重傷を負う可<br>能性が想定される内容を示しています。        |            |                               |  |  |  |
|-----|-----------------------------------------------------------------|------------|-------------------------------|--|--|--|
| ⚠注意 | この表示を無視して誤った取り扱いをすると、人が傷害を負う可能性および財<br>産の損害の可能性が想定される内容を示しています。 |            |                               |  |  |  |
|     |                                                                 |            |                               |  |  |  |
| 0   | 必ず行っていただきたい事項<br>(指示、行為)を示しています。                                | $\bigcirc$ | してはいけない行為(禁止行<br>為)を示しています。   |  |  |  |
|     | 分解禁止を示しています。                                                    |            | 濡れた手で製品に触れること<br>の禁止を示しています。  |  |  |  |
|     | 製品が水に濡れることの禁止<br>を示しています。                                       |            | 電源プラグをコンセントから<br>抜くことを示しています。 |  |  |  |
|     | 特定の場所に触れることの禁<br>止を示しています。                                      |            |                               |  |  |  |

10cm

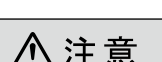

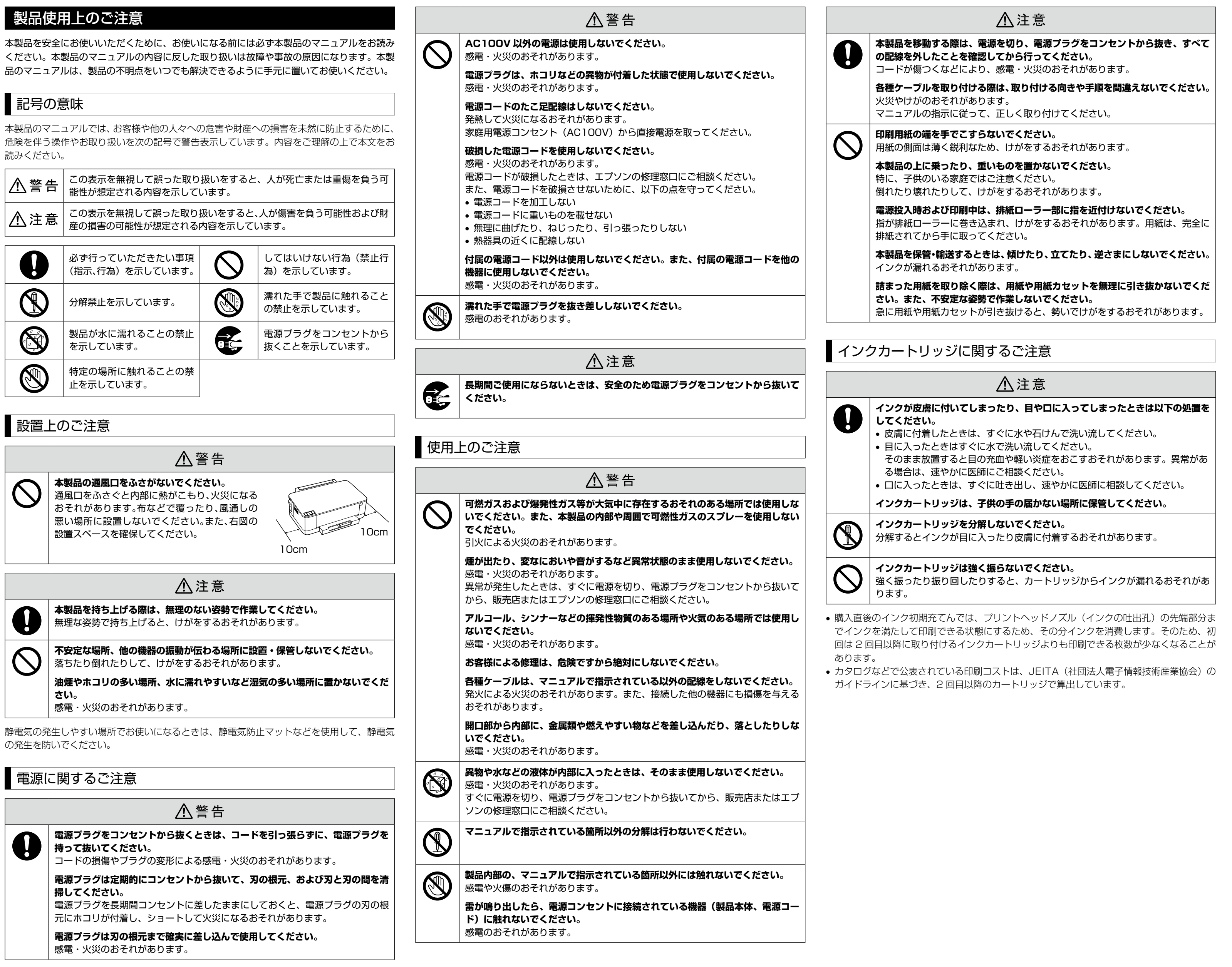

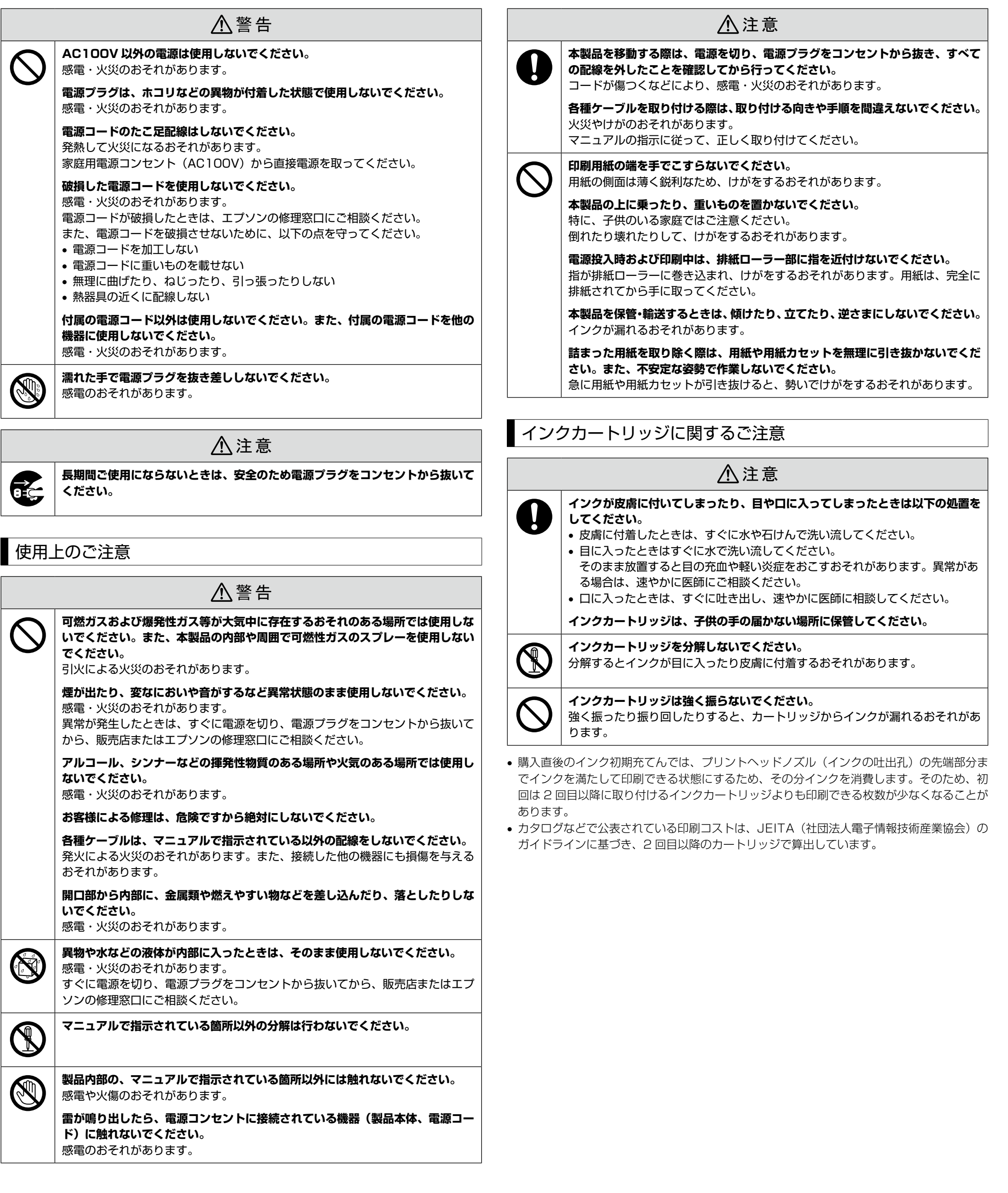

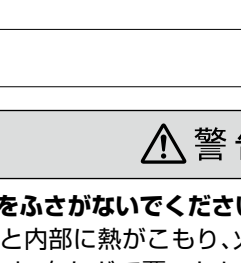

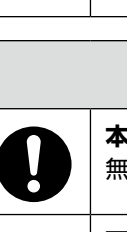